# ESP32-LyraTD-MSC

## 使用指南

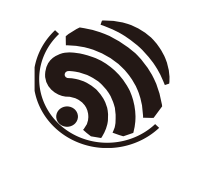

版本 2.7 乐鑫信息科技 版权 © 2019

# 关于本手册

## 发布说明

| 日期      | 版本   | 发布说明                                                                                           |  |  |
|---------|------|------------------------------------------------------------------------------------------------|--|--|
| 2018.03 | V1.0 | 首次发布。                                                                                          |  |  |
| 2018.04 | V2.0 | <ul><li>添加 AVS 固件的支持说明;</li><li>对本文档进行重新排版。</li></ul>                                          |  |  |
| 2018.04 | V2.1 | 增加附录 A,添加原理图。                                                                                  |  |  |
| 2018.04 | V2.2 | 删除章节 3 中的内容,增加 GitHub 链接,用于说明 AVS 固件的烧<br>录。                                                   |  |  |
| 2018.05 | V2.3 | 更新附录 A 中的原理图。                                                                                  |  |  |
| 2018.07 | V2.4 | 更新章节 2.2.2.中的"SPI MODE"选项。                                                                     |  |  |
| 2018.07 | V2.5 | <ul><li>更新图 1-1;</li><li>更新章节 2.2.2。</li></ul>                                                 |  |  |
| 2018.12 | V2.6 | <ul> <li>开发板默认模组从 ESP32-WROVER 更新为 ESP32-WROVER-B;</li> <li>更新一处笔误;</li> <li>更新原理图。</li> </ul> |  |  |
| 2019.08 | V2.7 | <ul><li> 增加第 2 章烧录说明;</li><li> 更新 2.4 节和 3.1 节对语音唤醒的描述。</li></ul>                              |  |  |

## 文档变更通知

用户可通过 乐鑫官网 订阅技术文档变更的电子邮件通知。

## 证书下载

用户可以通过 乐鑫官网 下载产品证书。

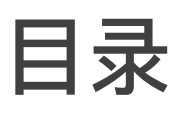

| 1. | 概述   |                    | 1  |
|----|------|--------------------|----|
|    | 1.1. | ESP32-LyraTD-MSC   | 1  |
|    | 1.2. | 硬件资源               | 2  |
| 2. | 接入   | DuerOS             | 4  |
|    | 2.1. | 软件资源               | 4  |
|    | 2.2. | 固件烧写               | 5  |
|    |      | 2.2.1. 安装驱动        | 5  |
|    |      | 2.2.2. 烧写 ESP32 固件 | 5  |
|    | 2.3. | 配网                 | 8  |
|    |      | 2.3.1. Wi-Fi 配网    | 8  |
|    | 2.4. | 交互功能               | 10 |
|    |      | 2.4.1. 语音唤醒        | 10 |
|    |      | 2.4.2. 按键          | 10 |
| 3. | 接入   | AVS                | 11 |
|    | 3.1. | 交互功能               | 11 |
|    |      | 3.1.1. 语音识别        | 11 |
|    |      | 3.1.2. 按键          | 11 |
| A. | 附录   | ·原理图               | 12 |
|    | A.1. | 上方开发板 (A)          | 12 |
|    | A.2. | 下方开发板 (B)          | 16 |

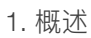

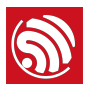

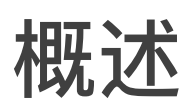

ESP32-LyraTD-MSC 语音开发板是一款声学回声消除 (Acoustic Echo Cancelation, AEC) 解决方案,支持语音识别和近/远场语音唤醒,使用 ESP32 对 AAC、FLAC、OPUS、OGG、MP3 等格式音频进行解码,实现无损音频输出。它还支持接入百度 DuerOS 和亚马逊 AVS (Alexa Voice Service) 平台。

## 1.1. ESP32-LyraTD-MSC

ESP32-LyraTD-MSC 基于支持蓝牙/Wi-Fi 双模的 ESP32-WROVER-B 模组和一个数 字信号处理器 (DSP) 实现,具备一个三麦克风阵列,用于降噪、回波消除等功能。 ESP32-LyraTD-MSC 由两块开发板组成,集成多个外设:上板包含麦克风阵列、功 能按键及 LED 灯;下板主要包含电源模块、Wi-Fi 模块和音频模块。

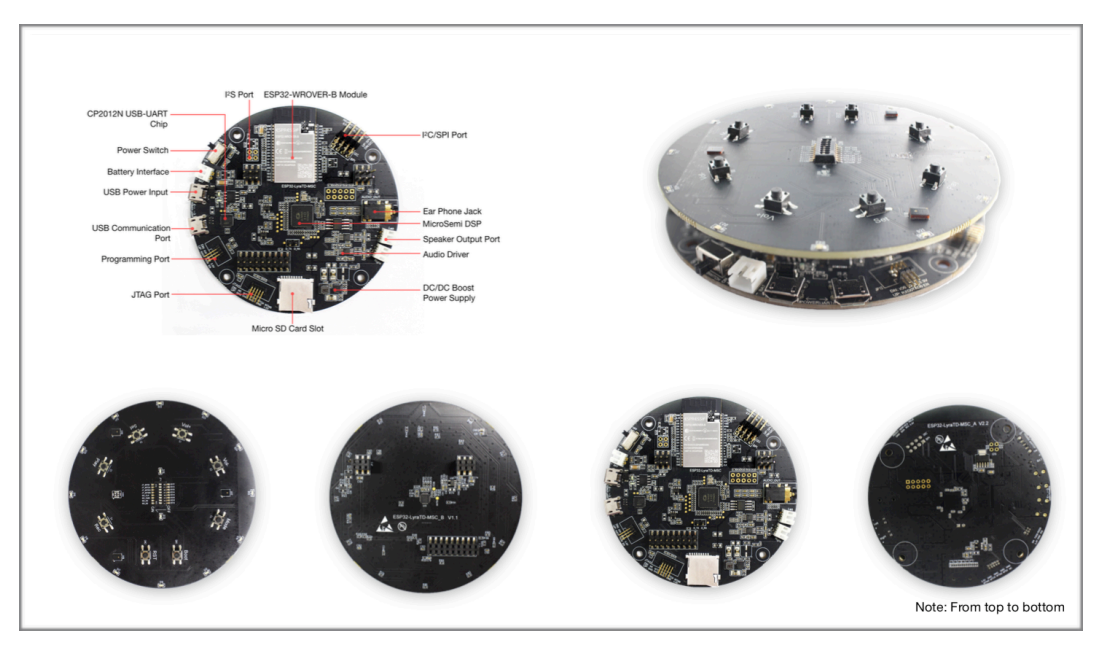

图 1-1. ESP32-LyraTD-MSC

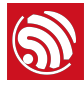

## 1.2. 硬件资源

## 1. USB power input

USB 供电接口:为整个系统供电,建议连接至电源适配器。

## 2. Battery interface

电池供电接口:

- 未使用 USB 供电时为整个系统供电。
- 开发板集成 AP5056 电源管理 IC,支持对电池进行充电。

## 3. Power switch

电源开关:

- 电源开关打开,开发板上电。
- 电源开关关闭,开发板掉电。
- 4. I<sup>2</sup>S port

IPS 端口: IPS 总线,用于 ESP32 和 DSP 之间的音频数据传输。

### 5. ESP32-WROVER-B module

开发板的核心器件,功能强大的通用蓝牙/低功耗蓝牙/Wi-Fi MCU 模块,适用于 从低功耗传感器网络到要求严苛的语音编码、音频流和 MP3 解码等各类应用。

## 6. MicroSemi DSP

MicroSemi 数字信号处理芯片:作为麦克风阵列语音识别 (ASR) 应用的音频协处 理器。不仅可以从外部麦克风阵列捕获音频数据,还可以通过其 DAC 端口输出 音频信号。

## 7. I<sup>2</sup>C/SPI port

I<sup>2</sup>C/SPI 端口:

- ESP32 作为 I<sup>2</sup>C 主设备 (Master), 可通过 I<sup>2</sup>C 总线访问从设备。
- ESP32 作为 SPI 主设备 (Master), 可通过 SPI 总线读/写 DSP 数据。

## 8. Earphone jack

耳机插口:用于插入耳机。

## 9. Dual speaker output port

双扬声器输出端口: 支持两个外部扬声器输出。

#### 10. Audio driver

音频功率放大器:将来自 DSP 的音频信号发送至外部扬声器进行播放。

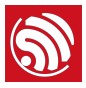

## 11. DC-DC boost power supply

定频 DC-DC 升压电源:为音频功率放大器供电。

#### 12. Micro SD card

TMicro SD 卡槽:支持 SPI/1 线/4 线模式,开发板支持播放 Micro SD 卡中的音频文件或将音频文件存储于 Micro SD 卡。

### 13. JTAG port

标准 JTAG 端口:兼容 ESP32 编程板,可用于调试功能。

### 14. CP2502N USB-UART Chip

CP2502 芯片的升级版本:实现 USB 到 UART 的转换功能。

#### <u>!</u>注意:

请注意该芯片的电路设计与 CP2502 存在细微不同。

### 15. Programming port

编程端口: ESP32 的编程和调试接口, 兼容ESP32 编程板。

### 16. USB Communication Port

通用的 USB 通信端口:作为 PC 和 ESP32 模组间的通信接口。

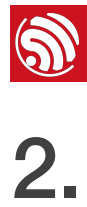

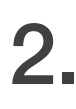

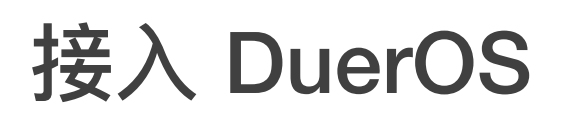

ESP32-LyraT 默认自带出厂固件,用户不需要重复烧录,可以直接从配网操作开 始,然后实现语音对话体验。

如仍有烧录需求,请参考以下说明。

## 2.1. 软件资源

## 1. 烧录工具

将固件烧写到开发板,请下载乐鑫官方 Flash 烧写工具。

## 2. 配网应用

为 ESP32-LyraTD-MSC 使用 SmartConfig 配网功能时可使用 乐鑫官方应用。

安卓系统用户请下载 IOT Espressif 应用; iOS 系统用户请下载 iOS 版 ESP-TOUCH 应用。

## 3. 调试工具

选择一款适合开发环境的工具,例如 Xshell、SSCOM 等。

## 4. Hardware

- PC(建议使用 Windows 系统);
- 2 条 Micro-USB 线,其中一条作为供电线;
- 1个扬声器。

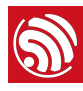

## 2.2. 固件烧写

## 2.2.1. 安装驱动

使用 Micro-USB 线将开发板连接至 PC 安装 USB-UART 驱动。

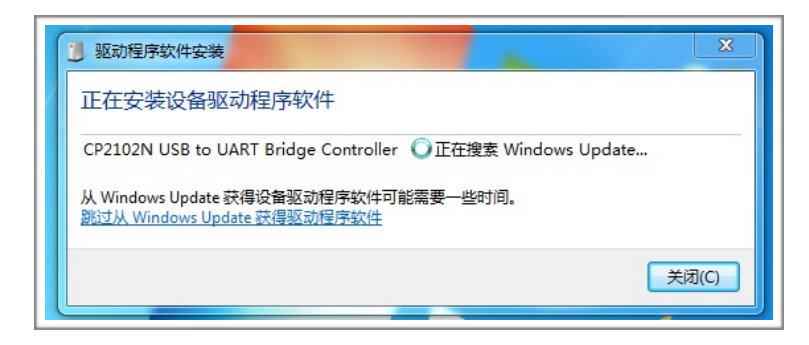

图 2-1. 安装 USB-UART 驱动

2.2.2. 烧写 ESP32 固件

2.2.2.1. 固件烧写工具

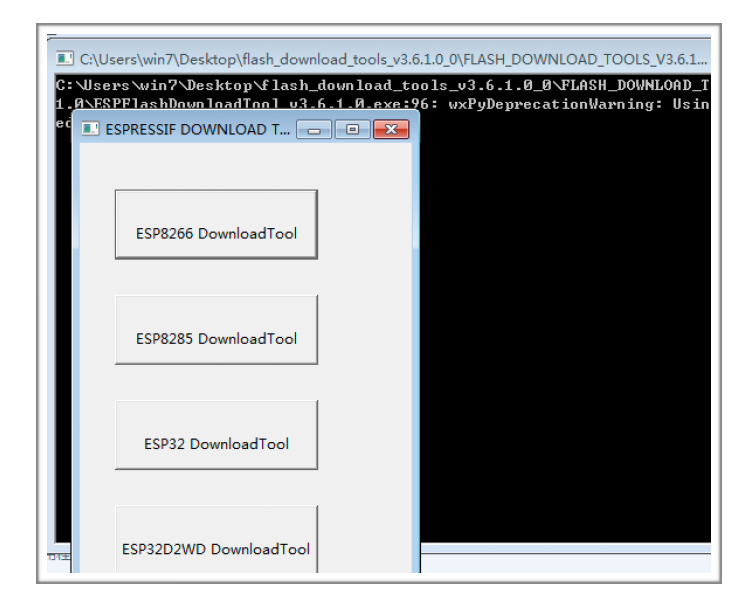

图 2-2. ESP32 烧写工具

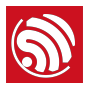

## 2.2.2.2. 将固件烧写至 ESP32

1. 下载 <u>Flash 烧写工具</u>,双击"ESP32 Download Tool"打开烧写工具,打开后的界 面如下图所示。

|                                                                               | ~                                                                                   |                                                                     | _    | ~ |                                   |                             |
|-------------------------------------------------------------------------------|-------------------------------------------------------------------------------------|---------------------------------------------------------------------|------|---|-----------------------------------|-----------------------------|
| SPIDownload                                                                   | HSPIDownloa                                                                         | d RFCon                                                             | fig  | G | PIOConfig                         |                             |
|                                                                               |                                                                                     |                                                                     |      |   |                                   | -                           |
| rmware_MS                                                                     | C_dueros_3.0\bo                                                                     | otloader.b                                                          |      | @ | 0x1000                            |                             |
| ✓ MSC_dueros_3.0\partitions_esp_audio.b                                       |                                                                                     |                                                                     |      | @ | 0x8000                            |                             |
| ✓ 'e_MSC_dueros_3.0\esp32-audio-app.b … @                                     |                                                                                     |                                                                     |      |   | 0x10000                           | =                           |
| ✓ firmware_MSC_dueros_3.0\audio-esp.b                                         |                                                                                     |                                                                     |      | @ | 0x3A0000                          |                             |
|                                                                               |                                                                                     |                                                                     |      | @ |                                   |                             |
|                                                                               |                                                                                     |                                                                     |      | @ |                                   |                             |
|                                                                               |                                                                                     |                                                                     |      | @ |                                   |                             |
|                                                                               |                                                                                     |                                                                     |      | @ |                                   | -                           |
| CrystalFreq :<br>26M  SPI SPEED<br>0 40MHz<br>0 26.7MHz<br>0 20MHz<br>0 80MHz | CombineBin<br>Default<br>SPI MODE<br>C QIO<br>C QOUT<br>O DIO<br>C DOUT<br>C FASTRD | FLASH SIZ<br>C 8Mbit<br>C 16Mbit<br>© 32Mbit<br>C 64Mbit<br>C 128Mb | ZE — | Ĩ | SpiAutot DoNotC LOCK SET DETECTED | Set<br>hgBi<br>TIN(<br>INFC |
| ■ Download Panel 1<br>■ DLE<br>等待                                             |                                                                                     |                                                                     |      |   |                                   |                             |
| BAUD: 1152000                                                                 |                                                                                     |                                                                     |      |   |                                   |                             |

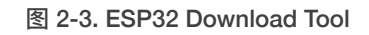

- 2. 固件烧写配置
  - 固件烧写地址

| Binary Files             | Address  | Function            |
|--------------------------|----------|---------------------|
| Bootloader.bin           | 0x1000   | basic configuration |
| partitions_esp_audio.bin | 0x8000   | basic configuration |
| esp32-audio-app.bin      | 0x10000  | audio application   |
| audio-esp.bin            | 0x3A0000 | audio instruction   |

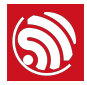

- SPI Flash 配置如图 2-3 所示。SPI SPEED 选择"**80 MHz**"; SPI MODE 选择 "**DIO**"; FLASH SIZE 选择"**32 Mbit**"。
- COM 依据 PC 串口而定, 波特率通常选择"1152000"。
- 3. 上电和烧写

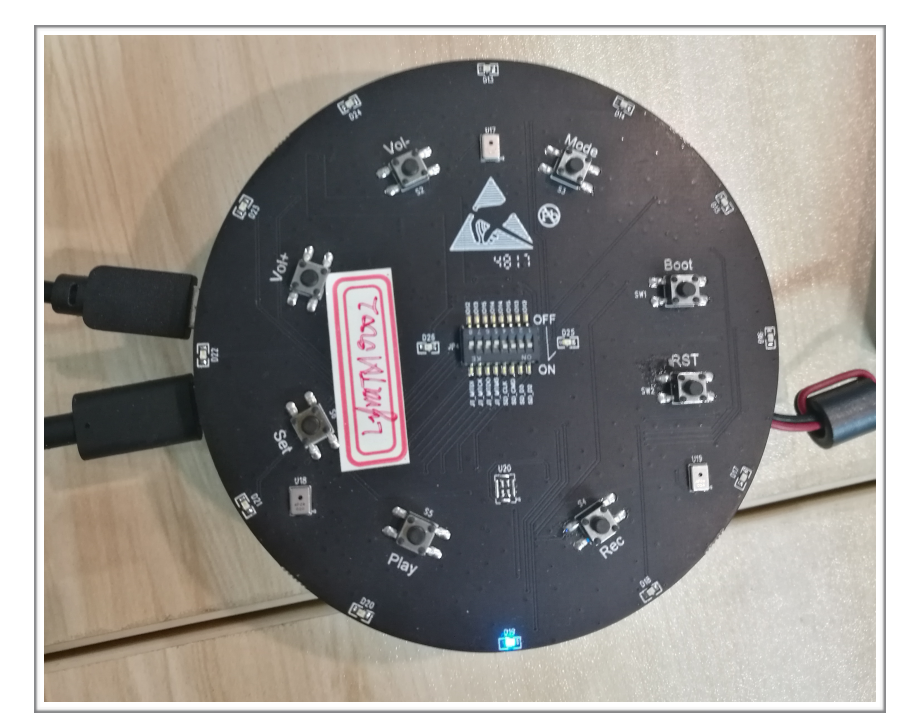

图 2-4. 开发板上电

- ESP32-LyraTD-MSC上电。
- 点击 ESP32 Flash Download Tool 工具的"Start"按钮开始固件烧写。
- 长按开发板"Boot"键,然后按"RST"键进入烧写模式。
- 等待固件烧写完成。

| Download<br>下载中 | AP: 240A<br>BT: 240A | C4102245<br>C4102245 | STA: 240AC4102244<br>ETHERNET: 240AC4102244 |   |
|-----------------|----------------------|----------------------|---------------------------------------------|---|
| START           | STOP                 | COM:                 | COM5                                        | J |
|                 |                      | BAUD:                | 1152000                                     | - |

图 2-5. 固件烧写中

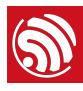

## 2.3. 配网

## 2.3.1. Wi-Fi 配网

1. 固件烧写成功后,按"RST"键让开发板重新上电。大约2秒内开发板蓝色指示灯 开始闪烁,此时开发板处于配对搜索状态。

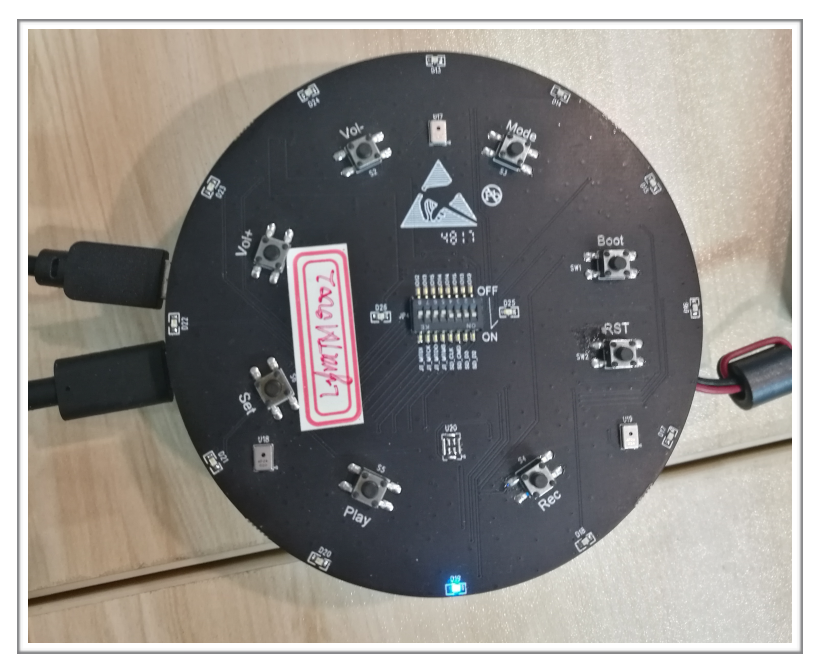

图 2-6. ESP32-LyraTD-MSC 开发板 LED 指示灯

- 2. 初次配对(或者需要改换不同 SSID 的网络)时,长按"SET"键约 6 秒,重新配 对连接网络。
  - 在听到提示音"开始配对"或者蓝色指示灯变成闪烁状态时,松开"SET"键;

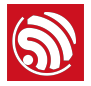

• 使用下载到手机上的 IOT Espressif 应用将 ESP32-LyraTD-MSC 开发板连接 到网络。

| Ç                     | 添加设备                         |
|-----------------------|------------------------------|
| SSID: wifi-12         |                              |
| •••••                 | ••                           |
| 🗌 显示密码                |                              |
| 此Wi-Fi为               | 隐藏Wi-Fi                      |
| 🗌 多个设备                |                              |
|                       | 确定                           |
| "点击[确定]前请得<br>灯闪烁,请耐心 | 确认设备的绿灯处于慢闪状态。若黄<br>等待至绿灯状态" |
|                       |                              |
|                       |                              |
|                       |                              |
|                       |                              |
|                       |                              |
|                       |                              |

图 2-7. IoT Espressif 安卓版应用界面

- 3. 将 ESP32-LyraTD-MSC 开发板连接到网络后,开发板蓝灯变成常亮状态,并有 提示音"网络连接成功"播出。
- 4. 配网成功后重启,开发板会自动配对上次连接的网络。

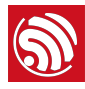

## 2.4. 交互功能

## 2.4.1. 语音唤醒

开发板接入 DuerOS 云平台后, ESP32 芯片可支持"Hi 乐鑫"唤醒词。用户说出 "Hi 乐鑫"后,开发板会通过语音回应"您好!有什么吩咐",然后用户可接着说出 一系列语音指令让音箱播放新闻、歌曲等。操作实例如下:

- 用户说出"Hi乐鑫",开发板通过语音回应"您好!有什么吩咐"。
- 用户说出问题"今天天气怎么样"。
- 开发板通过语音回应"今天阴转多云……"。

## . 注意: 如果多次"Hi 乐鑫"没有响应,可以尝试下述按键唤醒(早期出厂固件版本可能不支持语音唤醒 交互)。

### 2.4.2. 按键

- "Play"按键用于控制音频播放和暂停。
- "Vol+"和"Vol-"按键用于调节音量大小。

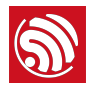

# 接入 AVS

获取烧录 AVS 固件的说明和其他信息,请访问:<u>https://github.com/espressif/esp-</u> <u>avs-sdk</u>。

## 3.1. 交互功能

## 3.1.1. 语音识别

当设备启动并成功连接到 Wi-Fi 网络时, 蓝色 LED 灯将闪烁一次, 表示已准备好接 受指令。

然后你可以说出关键字"Hi 乐鑫"将开发板唤醒。当开发板被唤醒并处于聆听状态时,LED 灯将持续发出蓝光。当它处于"思考"模式时,LED 灯将会闪烁。

目前该固件仅支持"Tune In Radio"作为音乐服务,其他音乐服务尚不支持。

你可以使用英语域开发板进行互动。例如:

- "Hi 乐鑫, what is the weather like"
- "Hi 乐鑫, sing a song"
- "Hi 乐鑫, stop"
- "Hi 乐鑫, tell me a joke"
- "Hi 乐鑫, play Radio City on Tune in radio"

## 3.1.2. 按键

"Vol+"和"Vol-"按键用于调节音量大小。

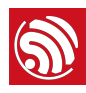

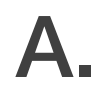

附录 - 原理图

## A.1. 上方开发板 (A)

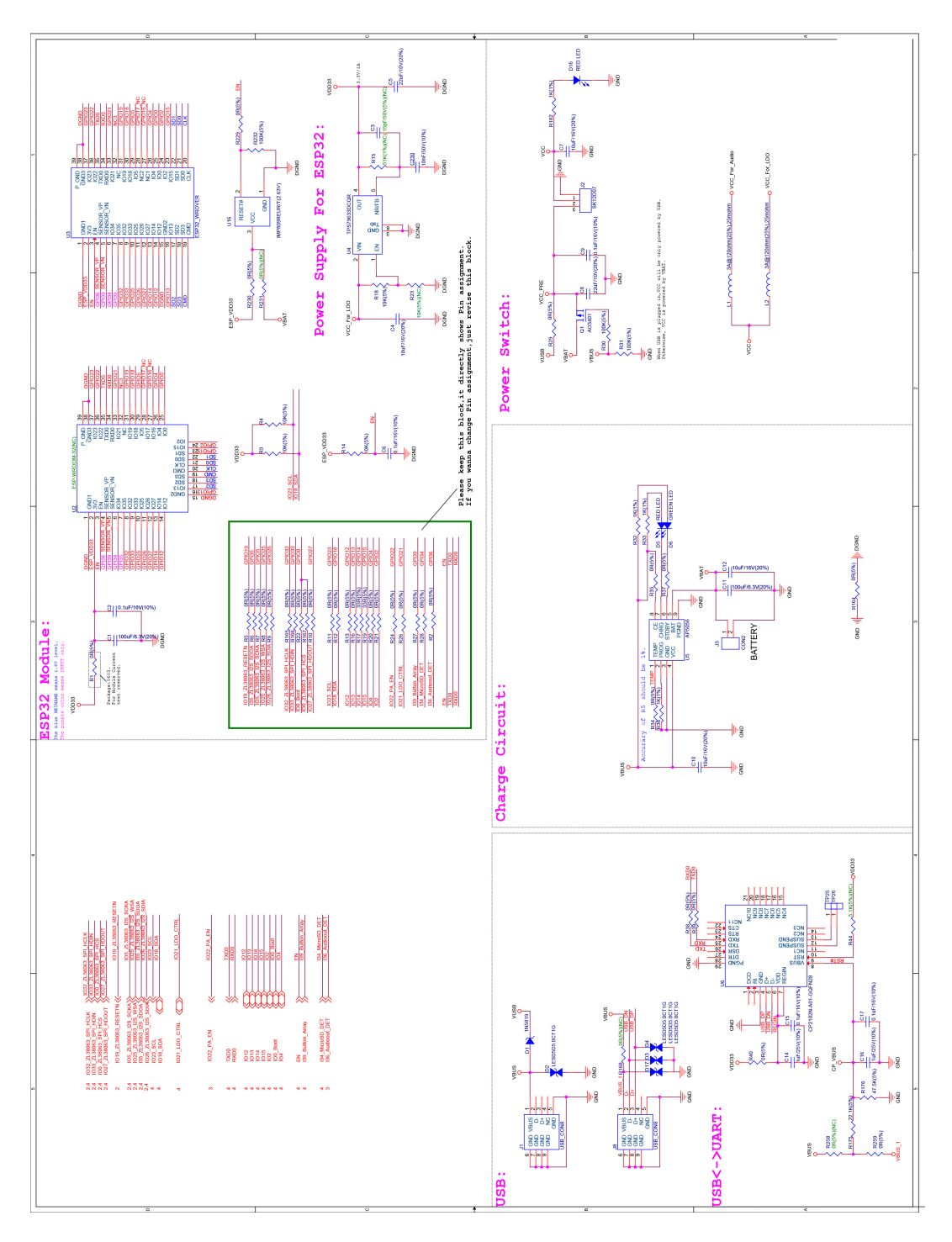

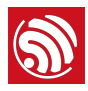

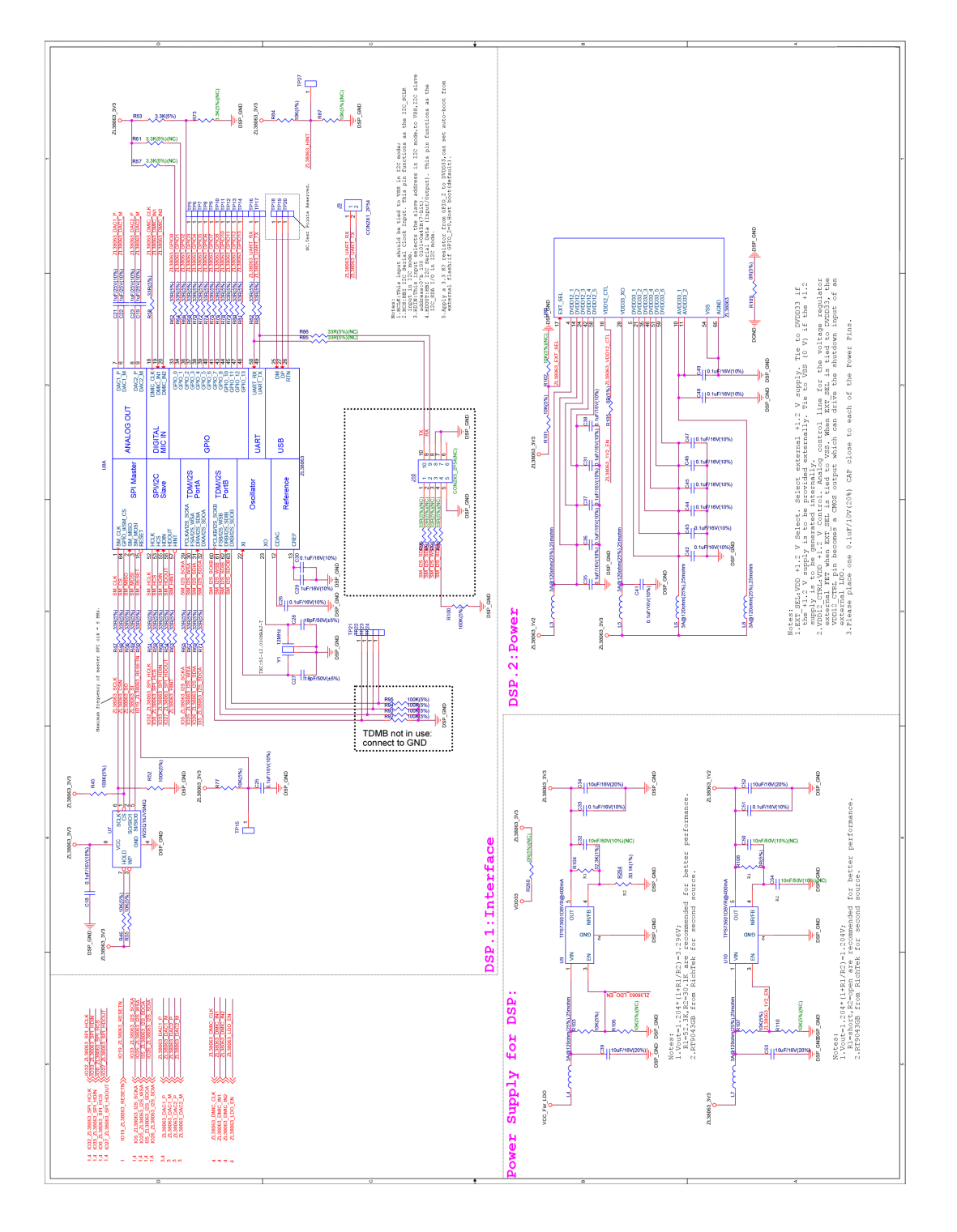

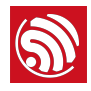

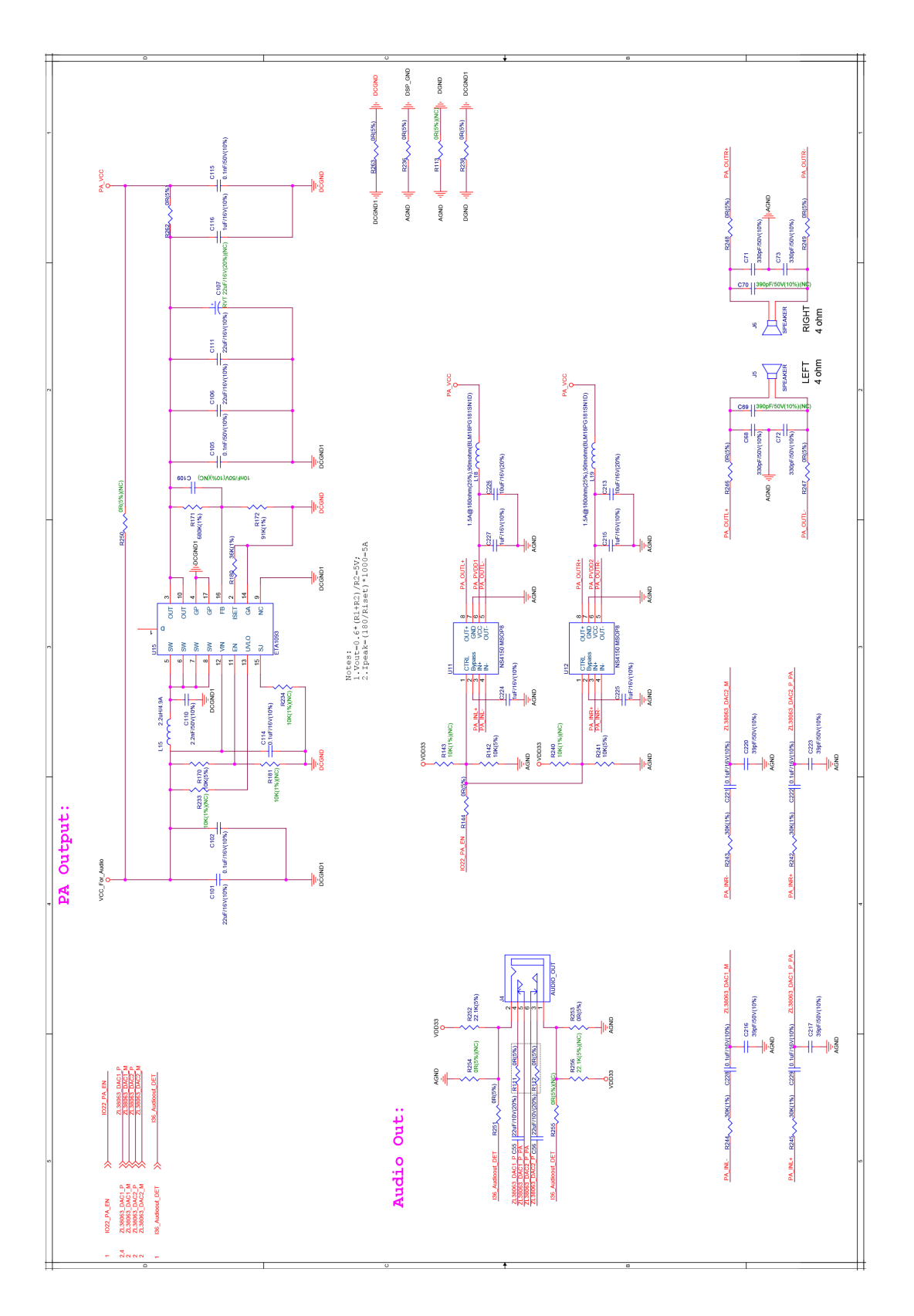

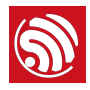

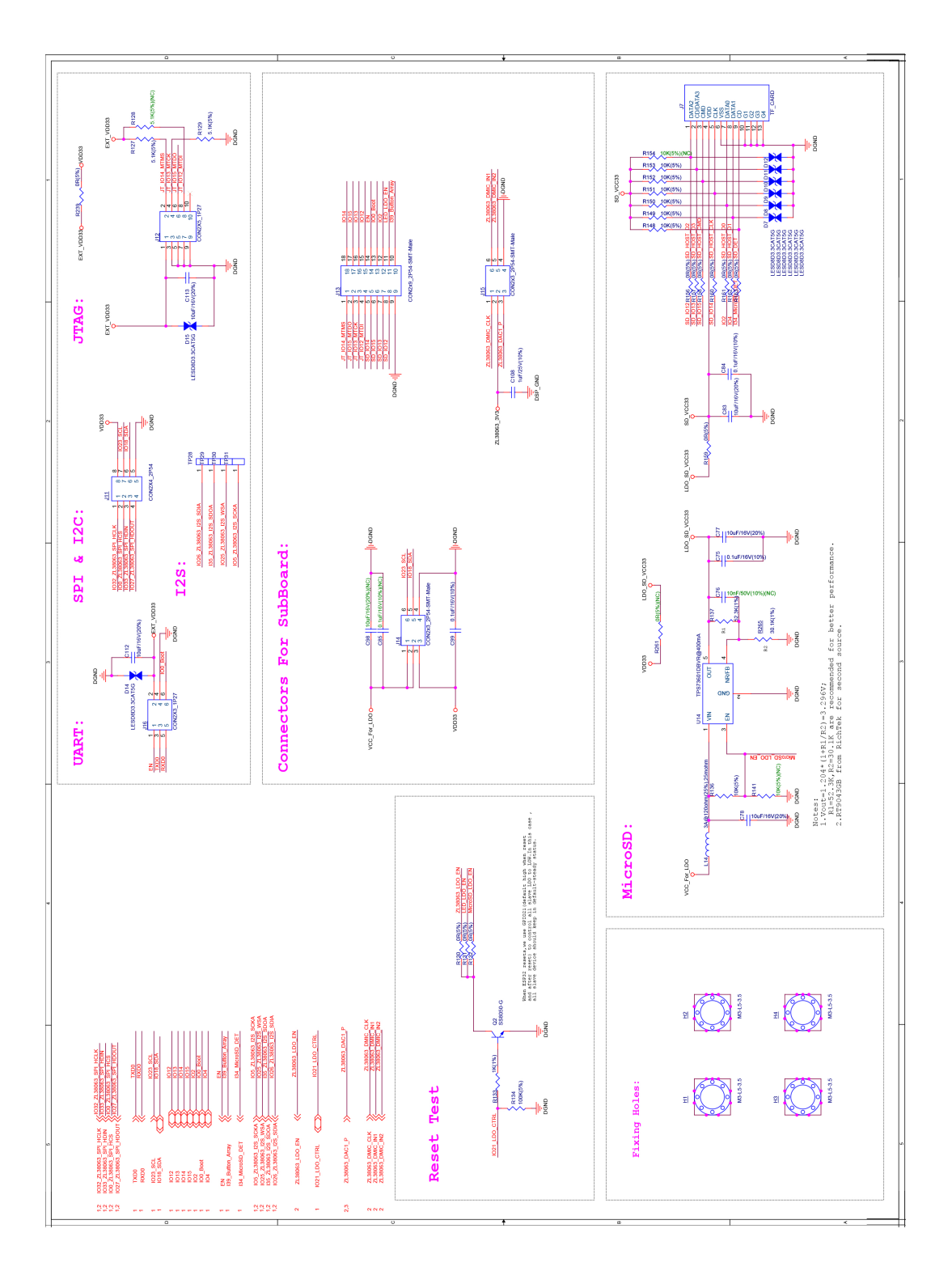

## A.2. 下方开发板 (B)

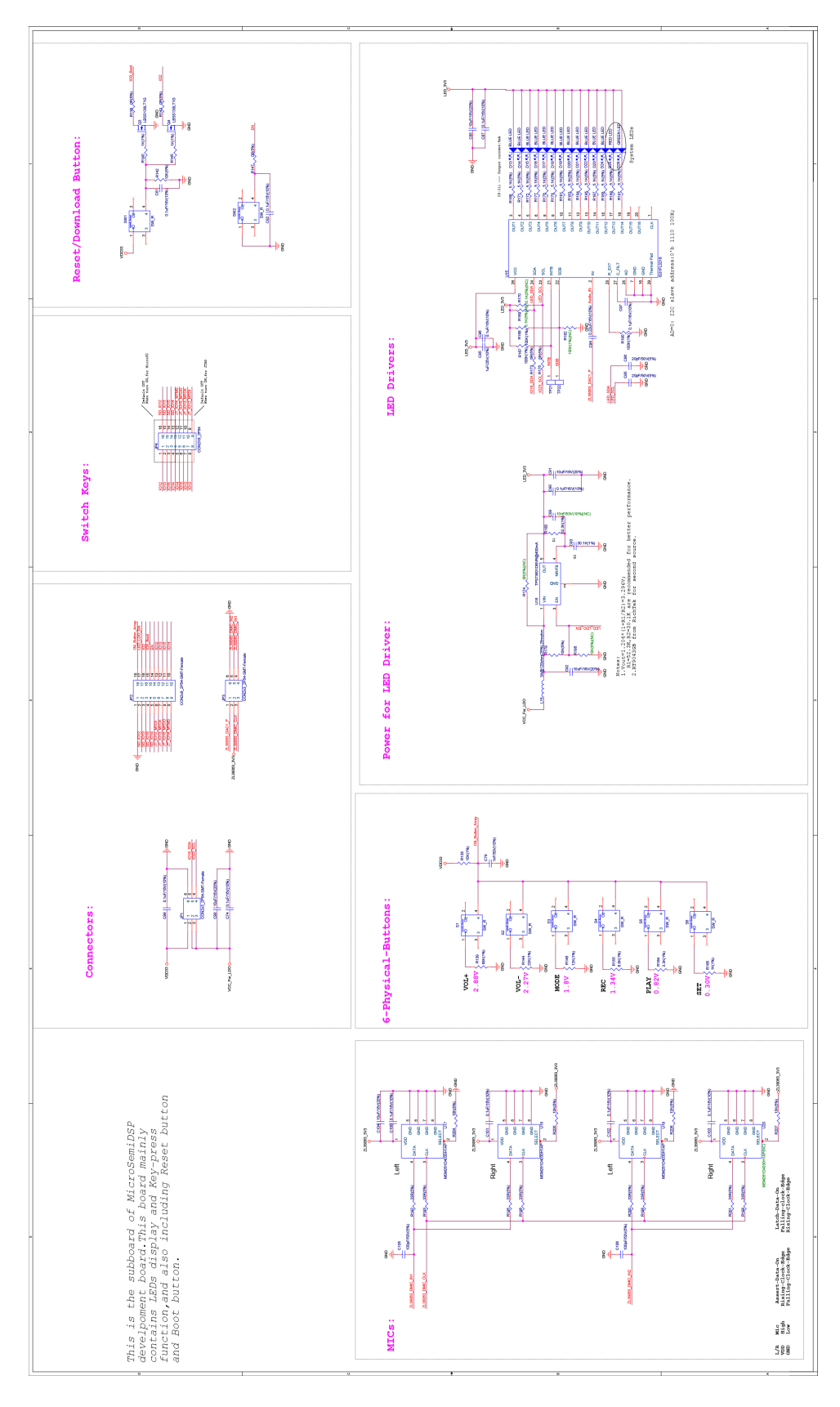

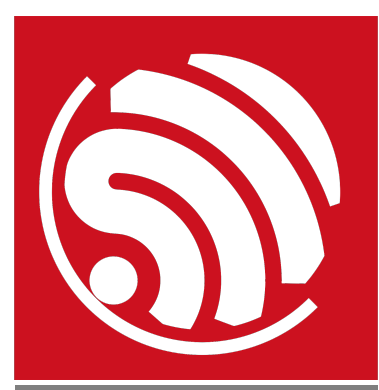

乐鑫 IoT 团队 www.espressif.com

#### 免责申明和版权公告

本文中的信息,包括供参考的 URL 地址,如有变更,恕不另行通知。

文档"按现状"提供,不负任何担保责任,包括对适销性、适用于特定用途 或非侵权性的任何担保,和任何提案、规格或样品在他处提到的任何担 保。本文档不负任何责任,包括使用本文档内信息产生的侵犯任何专利权 行为的责任。本文档在此未以禁止反言或其他方式授予任何知识产权使用 许可,不管是明示许可还是暗示许可。

Wi-Fi 联盟成员标志归 Wi-Fi 联盟所有。蓝牙标志是 Bluetooth SIG 的注册 商标。

文中提到的所有商标名称、商标和注册商标均属其各自所有者的财产,特 此声明。

版权归 © 2019 乐鑫所有。保留所有权利。